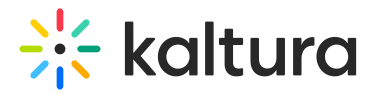

# Delete a channel

Last Modified on 06/12/2024 10:32 am IDT

28 This article is designated for all users.

### About

Occasionally, you may need to delete a channel to keep your video portal updated. Make sure you have the required entitlements to delete a channel. For more information, read our article Understanding channel roles and permissions. Follow the steps below to successfully delete a channel from your site.

### Access the channel edit page

1. From the user menu, select **My Channels**.

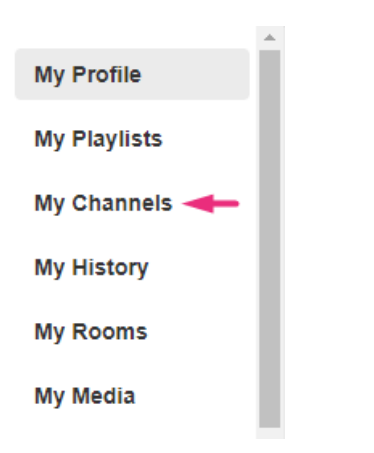

2. Click the **pencil icon** on the channel thumbnail you want to delete (it appears when you hover over the thumbnail).

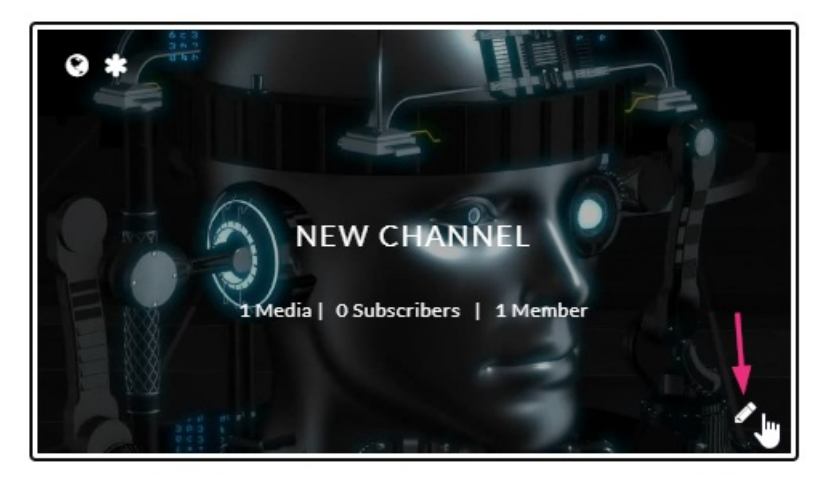

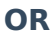

Copyright © 2024 Kaltura Inc. All Rights Reserved. Designated trademarks and brands are the property of their respective owners. Use of this document constitutes acceptance of the Kaltura Terms of Use and Privacy Policy.

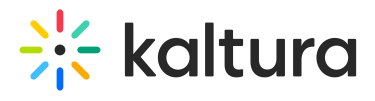

3. Click the channel thumbnail to open the media page, and from the **Actions menu** choose **Configure**.

| ** | Our Group | Home   | Categories ~ | Authors | Our Genres | <br>Resources ~ | + Create | Q Search | <b>•</b> | EN Y | ←I |
|----|-----------|--------|--------------|---------|------------|-----------------|----------|----------|----------|------|----|
|    |           |        |              |         |            |                 |          |          |          |      |    |
|    |           |        |              |         |            |                 |          |          |          |      |    |
|    |           |        |              |         |            |                 |          |          |          |      |    |
|    | New       | chan   | nel          |         |            |                 |          |          |          |      |    |
|    | Start M   | eeting | E Let's Chat |         |            |                 |          |          |          |      |    |
|    |           |        |              |         |            |                 |          |          |          |      |    |

|       | Configure                |
|-------|--------------------------|
|       | Annoto Dashboard         |
|       | + Services ordering rule |
|       | III Analytics            |
|       | + Import to channel      |
| 00:08 | — Create channel plavlis |

4. The **Edit** page displays.

#### **Edit New channel**

| Details | Theme P             | aylists Users Collections Advanced Settings Chat                                                                                                    |
|---------|---------------------|----------------------------------------------------------------------------------------------------|
|         | Name:<br>(Required) | New channel                                                                                                    |
|         | Description:        | Black ✔ Bold Italic Underline III III III III III III III                                                                                                    |
|         |                     | Enter Description                                                                                                    |
|         | Tags:               |                                                                                                    |
|         | Privacy:            | <ul> <li>Open - All logged in users can view and contribute content (contribution is not allowed for viewer-role users).</li> <li>Restricted - All logged in users can view content and only channel members can contribute content.</li> <li>Private - Only channel members can view and contribute content.</li> <li>Shared Repository - Only channel members can view and contribute content:</li> <li>Public, Restricted - Anyone can view content (including anonymous not logged-in users). Only channel members can contribute content contribute content (including anonymous not logged-in users). Only channel members can contribute content according to their publishing entitlements.</li> <li>Public, Open - Anyone can view content (including anonymous not logged-in users) and all logged in users can contribute content.</li> </ul> |
|         | Options:            | <ul> <li>Enable comments in channel</li> <li>Keep comments private to channel.</li> <li>Force scheduled media in this channel to be played in the context of the channel</li> <li>Enable subscription to channel (link to subscribe https://4834032.mediaspace.kaltura.com/channel/New+channel/345917492/subscribe)</li> <li>Enable Newrow Live Room</li> </ul>                                                                                                    |

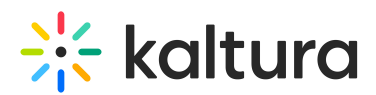

## Delete the channel

1. Scroll to the bottom of the page, and on the right side, click **Delete Channel**.

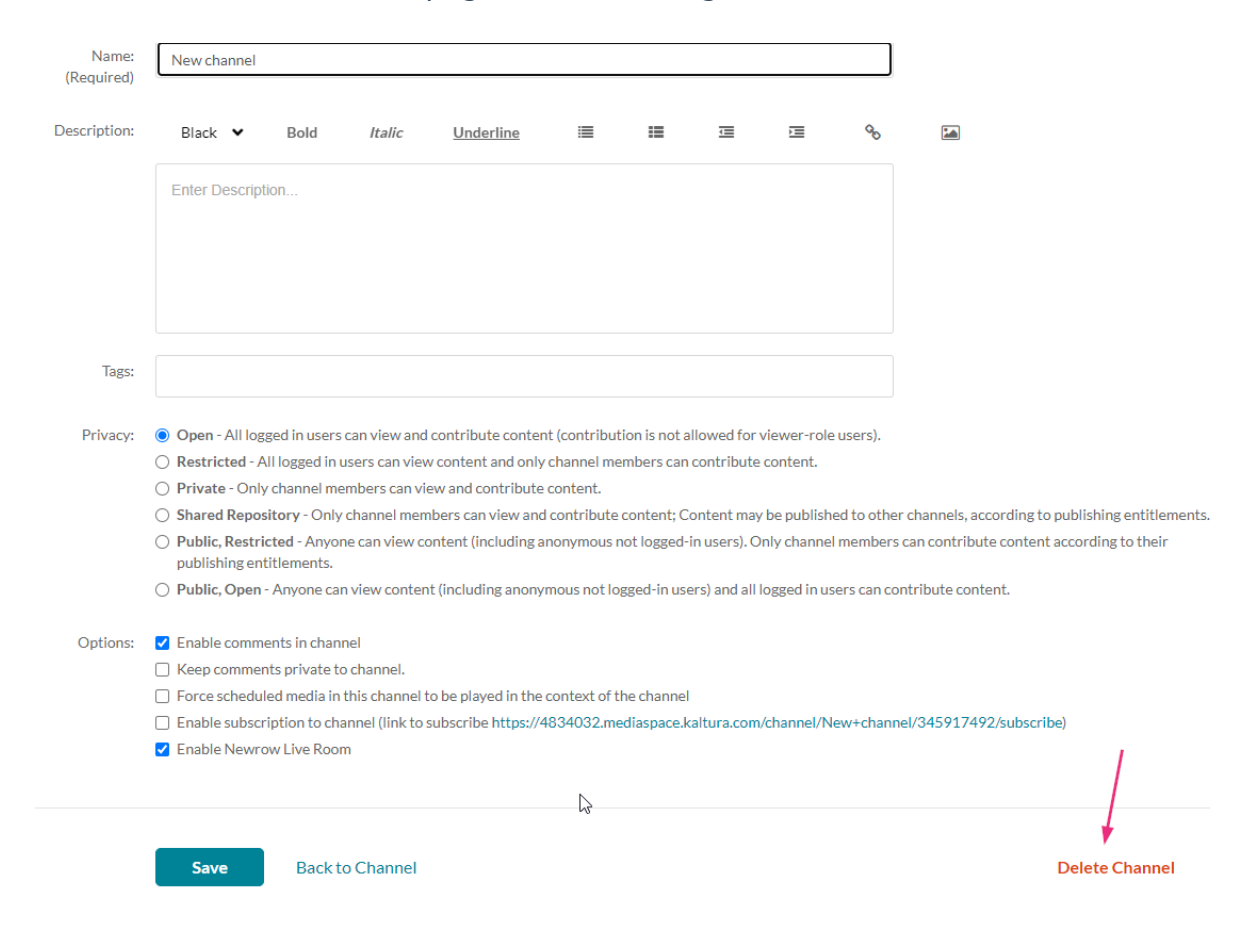

A warning message displays: Are you sure you want to delete; (channel name)?

| Delete Confirmation                          |               |
|----------------------------------------------|---------------|
| Are you sure you want to delete New channel? |               |
|                                              |               |
|                                              | Cancel Delete |

### 2. Click **Delete** to continue.

A success message displays: Channel (name) was deleted.

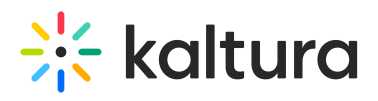

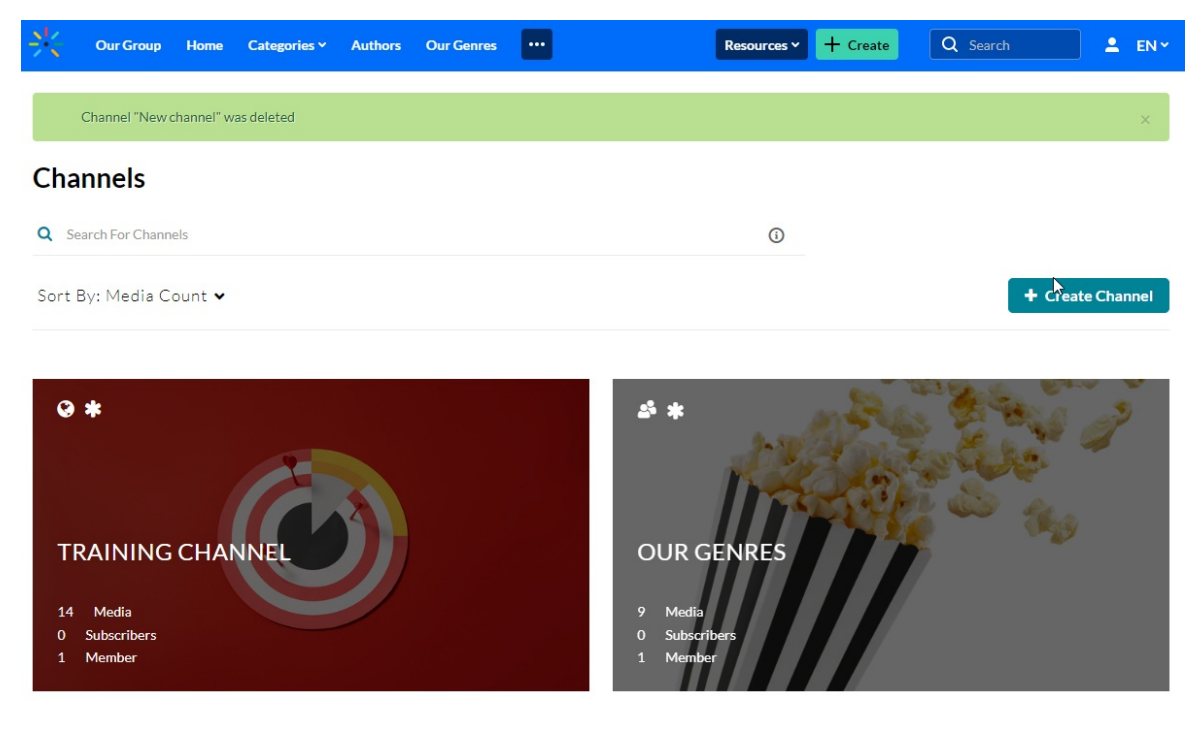

The channel is deleted.